#### PROCEDURE OF ABSTRACT AND FULL PAPER SUBMISSION

#### A. Registration

1. Open https://conference.usk.ac.id/TEFLIN-EEIC/ and click "ACCOUNT" to register.

| номе                                     | ABOUT                                       | LOG IN                                          | ACCOUNT                                   | SEARCH                          | CURRENT CONFERENCES                                                   |                                                                 |  |
|------------------------------------------|---------------------------------------------|-------------------------------------------------|-------------------------------------------|---------------------------------|-----------------------------------------------------------------------|-----------------------------------------------------------------|--|
| Home > <sup>-</sup>                      | FEFLIN-EEIC                                 | > TEFLIN -                                      | EEIC 2023                                 |                                 |                                                                       |                                                                 |  |
| TEFLIN - EEIC 2023                       |                                             |                                                 |                                           |                                 |                                                                       |                                                                 |  |
| The TEFLIN<br>Faculty of<br>in English L | l Conference<br>Teacher Train<br>anguage Te | e will be held<br>ning and Edu<br>aching (ELT)' | in collaboratior<br>cation of Syiah<br>". | n with the USK<br>Kuala Univers | Cunder the management of the E<br>sity with the theme: "Digital Trans | nglish Education Department,<br>formation and Future Challenges |  |
| Confere                                  | ence Info                                   | ormation                                        |                                           |                                 |                                                                       |                                                                 |  |
| » Overvi                                 | ew<br>r Depore (N                           | womber 20                                       | 2022 Sontom                               | or 1 2022)                      |                                                                       |                                                                 |  |
| » Prese                                  | ntations                                    | Svernber 29,                                    | 2022 - Septerni                           | ei 1, 2023)                     |                                                                       |                                                                 |  |
| » Confe                                  | rence Sched                                 | ule                                             |                                           |                                 |                                                                       |                                                                 |  |

2. Complete the registration form and make sure you select "Author" before completing the registration

| rank)             |                                                                                                    |
|-------------------|----------------------------------------------------------------------------------------------------|
|                   | 👗 🗈 🖁 I I 🗓 🗄 🇯 🗮 🖂 🕬 🐝 🎯 нтт. 🗐                                                                                                    |
| Confirmation      | Send me a confirmation email including my username and password                                                                                                    |
| Create account as | <ul> <li>Reader: Notified by email on publication of presentations.</li> <li>Author: Able to submit items to the conference.</li> <li>Reviewer: Willing to conduct near review of submissions to the conference.</li> </ul> |
|                   | (substantive areas and research methods).                                                                                                    |
| Create Cancel     |                                                                                                    |

3. After creating an account, you need to validate your account. Check the email and click on the link in your email for validation.

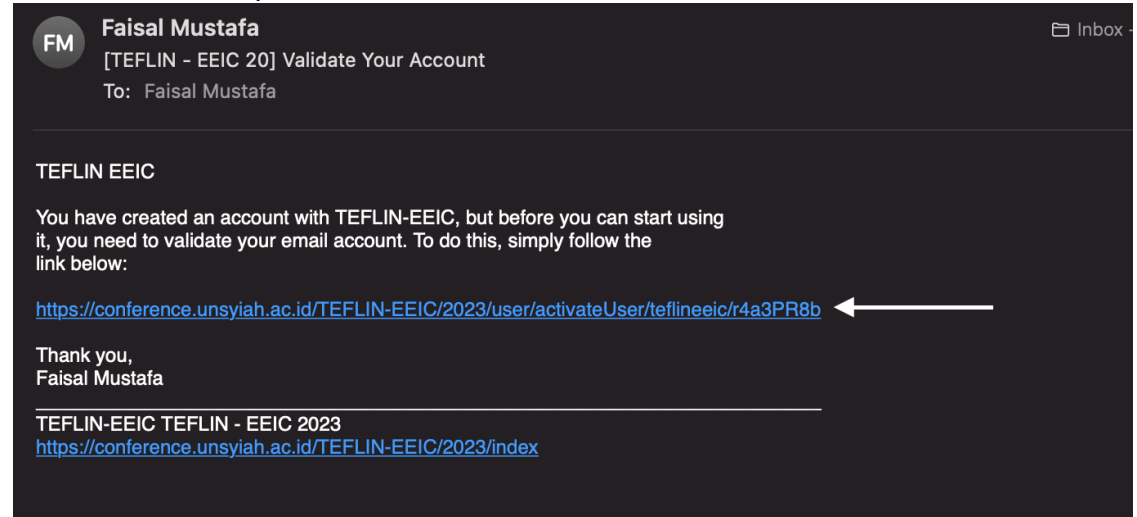

## B. Abstract Submission

1. Login using your username and password.

| номе                 | ABOUT LOG IN | ACCOUNT | SEARCH | CURRENT CONFERENCES |  |
|----------------------|--------------|---------|--------|---------------------|--|
| Home > L             | og In        |         |        |                     |  |
| Log In               | l            |         |        |                     |  |
| Username<br>Password | teflineeic   |         |        |                     |  |
|                      | Log In       |         |        |                     |  |

2. Click on STEP ONE ....

| но              | ME AB                                     | юит                    | USER HOME                         | SEARCH      | CURRENT CONFERENCES |  |  |
|-----------------|-------------------------------------------|------------------------|-----------------------------------|-------------|---------------------|--|--|
| Home            | Home > User > Author > Active Submissions |                        |                                   |             |                     |  |  |
| Act             | Active Submissions                        |                        |                                   |             |                     |  |  |
| ACTIV           | E ARCH                                    | IIVE                   |                                   |             |                     |  |  |
| ID              | MM-DD<br>SUBMIT                           | TRACK                  | AUTHORS                           |             | TITLE               |  |  |
|                 |                                           |                        |                                   |             | No Submissions      |  |  |
| Start h<br>STEP | nere to sub<br>ONE OF TH                  | omit a pap<br>HE SUBMI | per to this confe<br>SSION PROCES | rence.<br>S |                     |  |  |

~

3. Choose your track and click "Save and Continue"

| номе     | ABOUT       | USER HOME       | SEARCH      | CURRENT CONFERENCES |  |
|----------|-------------|-----------------|-------------|---------------------|--|
| Home > l | Jser > Auth | or > Submission | s > New Sub | mission             |  |

# Step 1. Starting the Submission

1. START 2. ENTER METADATA 3. UPLOAD SUPPLEMENTARY FILES 4. CONFIRMATION

Encountering difficulties? Contact Faisal Mustafa for assistance.

# **Conference Track**

Select the appropriate track for this submission (see Track Policies).

Track\*

Please select a track...

## **Submission Checklist**

## 4. Type Author and Abstract Details, then click "Save and Continue"

| 1. START 2. ENTER METAL | DATA 3. UPLOAD SUPPLEMENTARY FILES 4. CONFIRMATION |
|-------------------------|----------------------------------------------------|
| Authors                 |                                                    |
| First name*             | Faisal                                             |
| Middle name             |                                                    |
| Last name*              | Mustafa                                            |
| Email*                  |                                                    |
| URL                     |                                                    |
| Affiliation             | Universitas Syiah Kuala                            |

## 5. Choose the file to upload and click on "Upload", then click "Save and Continue"

| 1. START 2. ENTER METADATA                                                                                                    | 3. UPLOAD SUPPLEMENTARY FILES 4. CONFIRMATIO                                                                                                    | DN                                                                                                    |                                                              |
|----------------------------------------------------------------------------------------------------|----------------------------------------------------------------------------------------------------|----------------------------------------------------------------------------------------------------|--------------------------------------------------------------|
| This optional step allows Sup<br>research instruments, (b) dat<br>would be unavailable to reade<br>the contribution of the work. | plementary Files to be added to a submission. The files<br>a sets, which comply with the terms of the study's rese<br>ers, (d) figures and tables that cannot be integrated int | s, which can be in any format,<br>earch ethics review, (c) source<br>o the text itself, or other mate | might include (a)<br>es that otherwise<br>erials that add to |
| ID TITLE                                                                                                    | ORIGINAL FILE NAME                                                                                                    | DATE UPLOADED                                                                                         | ACTION                                                       |
| 1、                                                                                                    | No supplementary files have been added to this sub                                                                                                    | omission.                                                                                             |                                                              |
| Upload supplementary file                                                                                                    | Browse No file selected. Upload                                                                                                    |                                                                                                    |                                                              |
| Save and continue Cance                                                                                                    | el                                                                                                    | 2                                                                                                    |                                                              |

6. Add details about the uploaded abstract, then click "Save and Continue"

# Supplementary File Metadata

To index this supplementary material, provide the following metadata for the uploaded supplementary file.

| Title*                     | This is the title of your abstract |
|----------------------------|------------------------------------|
| Creator (or owner) of file |                                    |
| Keywords                   | keyword1, keyword2, keyword3,      |
| Туре                       | Other ~                            |
|                            | Specify other Abstract             |
| Brief description          | 1                                  |

7. Write down the Abstract ID because you need to complete a confirmation form at https://teflin-eeic.usk.ac.id/confirmation.html

| In Track        | C All Tracks    |       |                 |         | ~        |                            |                 |             |               |      |            |
|-----------------|-----------------|-------|-----------------|---------|----------|----------------------------|-----------------|-------------|---------------|------|------------|
| Title<br>Search | ✓ contains      | S ~   |                 | ]       |          |                            |                 |             |               |      |            |
| ID              | MM-DD<br>SUBMIT | TRACK | SESSION<br>TYPE | AUTHORS | ווד      | ΓLE                        | REVIEW<br>STAGE | PEER<br>ASK | REVIEW<br>DUE | DONE | RULING     |
| 5275            | 11-29           | TLT   |                 | Mustafa | TH<br>AE | IIS IS AN<br>ISTRACT TITLE | -               | _           | -             | _    | 11-29<br>— |

## C. Paper Submission (This section has been updated)

Note: After receiving review results, please make any necessary revisions in the abstract:

- a) If you have planned to submit a full paper, you do not have to submit a revised version of the abstract, but you can submit it (in the same file) with the full paper before the full paper submission deadline.
- b) If you do not intend to submit a full paper, you can submit the revised version of the abstract as the full paper.
- c) DO NOT submit a full paper / revised abstract before the status of your abstract changes to "AWAITING UPLOAD." If the status is still "ABSTRACT IN REVIEW: REVISIONS REQUIRED", do not submit a full paper or revised abstract. This status means that you need to revise your abstract to be uploaded (with or without a full paper) later.

Please follow these steps to submit you full paper or revised abstract.

1. After receiving Abstract Acceptance Email from the editor, you can log in to the Abstract and Paper Submission System (the same website you upload the abstract: https://jurnal.unsyiah.ac.id/TEFLIN-EEIC/)

| номе      | ABOUT LOG IN | ACCOUNT | SEARCH | CURRENT CONFERENCES |  |
|-----------|--------------|---------|--------|---------------------|--|
| Home > Lo | og In        |         |        |                     |  |
| Log In    |              |         |        |                     |  |
| Username  | teflineeic   |         |        |                     |  |
| Password  | •••••        |         |        |                     |  |
|           | Log In       |         |        |                     |  |

#### 2. Click on AWAITING UPLOAD

| Home >               | Home > User > Author > Active Submissions |                       |                                 |                           |                 |  |  |  |
|----------------------|-------------------------------------------|-----------------------|---------------------------------|---------------------------|-----------------|--|--|--|
| Activ                | Active Submissions                        |                       |                                 |                           |                 |  |  |  |
| ACTIVE               | ARCHIVE                                   |                       |                                 |                           |                 |  |  |  |
| ID                   | MM-DD<br>SUBMIT                           | TRACK                 | AUTHORS                         | TITLE                     | STATUS          |  |  |  |
| 5275                 | 11-29                                     | TLT                   | Mustafa                         | THIS IS AN ABSTRACT TITLE | AWAITING UPLOAD |  |  |  |
| 1 - 1 of             | 1 Items                                   |                       |                                 |                           |                 |  |  |  |
| Start her<br>STEP ON | re to submit<br>NE OF THE S               | a paper t<br>UBMISSIO | o this conference.<br>N PROCESS |                           |                 |  |  |  |

3. Choose the full paper or revised abstract file to upload and click on "Upload", then click "Save and Continue"

| 3. UPLOAD SUBMISSION 4. UPLOAD SUPPLEMENTARY FILES 5. CONFIRMATION                                                                                                    |  |  |  |  |
|----------------------------------------------------------------------------------------------------|--|--|--|--|
| To upload a paper to this conference, complete the following steps.                                                                                                    |  |  |  |  |
| <ol> <li>On this page, click Browse (or Choose File) which opens a Choose File window for locating the file on the hard drive of your computer.</li> <li>Locate the file you wish to submit and highlight it.</li> <li>Click Open on the Choose File window, which places the name of the file on this page.</li> <li>Click Upload on this page, which uploads the file from the computer to the conference's web site and renames it following the conference's conventions.</li> <li>Once the submission is uploaded, click Save and Continue at the bottom of this page.</li> </ol> |  |  |  |  |
| Encountering difficulties? Contact Faisal Mustafa for assistance.                                                                                                    |  |  |  |  |
| Submission File 1 2<br>No submission file uploaded.                                                                                                    |  |  |  |  |
| Upload submission file Choose file No file chosen Upload                                                                                                    |  |  |  |  |
| Save and continue Cancel                                                                                                    |  |  |  |  |

4. Upload Supplementary file such as datasheet or appendix if there is any, then click "Save and Continue"

| 3. UPLOAD SUBMISSION 4. UPLOAD SUPPLEMENTARY FILES 5. CONFIRMATION<br>This optional step allows Supplementary Files to be added to a submission. The files, which can be in any format, might include (a) research instruments, (b) data sets, which comply with the terms of the study's research ethics review, (c) sources that otherwise would be unavailable to readers, (d) figures and tables that cannot be integrated into the text itself, or other materials that add to the contribution of the work. |          |          |                             |         |               |               |  |  |
|----------------------------------------------------------------------------------------------------|----------|----------|-----------------------------|---------|---------------|---------------|--|--|
| ID                                                                                                    | TITLE    | OF       | IGINAL FILE NAM             | E       | DATE UPLOADED | ACTION        |  |  |
| 1879                                                                                                    | Untitled | Su<br>Te | rat Permintaan<br>FLIN.docx | Website | 11-29         | EDIT   DELETE |  |  |
| Upload supplementary file Choose file No file chosen Upload                                                                                                    |          |          |                             |         |               |               |  |  |
| Save and continue Cancel                                                                                                    |          |          |                             |         |               |               |  |  |

5. Finally, click "Finish Submission". If you need to change the full paper file or supplementary file, you can do it before you click on "Finish Submission". You cannot make any changes after clicking "Finish Submission". You need to contact the conference editor if you need to make changes before your paper is sent to reviewers.

3. UPLOAD SUBMISSION 4. UPLOAD SUPPLEMENTARY FILES 5. CONFIRMATION
To submit your manuscript to TEFLIN-EEIC click Finish Submission. The submission's principal contact will receive an
acknowledgement by email and will be able to view the submission's progress through the editorial process by logging in to the
conference web site. Thank you for your interest in publishing with TEFLIN-EEIC.

File Summary
ID ORIGINAL FILE NAME TYPE FILE SIZE DATE UPLOADED

| ID                       | ORIGINAL FILE NAME                        | TYPE               | FILE SIZE | DATE UPLOADED |  |  |  |  |
|--------------------------|-------------------------------------------|--------------------|-----------|---------------|--|--|--|--|
| 11766                    | SURAT PERMINTAAN WEBSITE<br>TEFLIN.DOCX   | Supplementary File | 498KB     | 11-29         |  |  |  |  |
| 11814                    | TEMPLATE FULL PAPER TEFLIN-EEIC 2023.DOCX | Submission File    | 58KB      | 01-04         |  |  |  |  |
| Finish Submission Cancel |                                           |                    |           |               |  |  |  |  |